HPE ProLiant Gen10系列服务器Microsoft Windows Server 2016英文版操作 系统下安装中文语言包

Windows系统安装 吕飞 2018-03-06 发表

如何在Microsoft Windows Server 2016英文版操作系统下安装中文语言包。

1.首先找到Microsoft Windows server 2016语言包文件,并拷贝到服务器。
 2.在服务器上按组合键win+R键调出运行工具,输入lpksetup并回车。

| 🖅 Run         |                                                                                                    | $\times$ |
|---------------|----------------------------------------------------------------------------------------------------|----------|
|               | Type the name of a program, folder, document, or Internet resource, and Windows will open it for you. |          |
| <u>O</u> pen: | Ipksetup         ~           This task will be created with administrative privileges.                |          |
|               | OK Cancel <u>B</u> rowse                                                                              | ]        |

3.回车后选择Install display languages (安装显示语言)。

|                                                                                                    | ×            |
|----------------------------------------------------------------------------------------------------|--------------|
| 🔶 🌸 Install or uninstall display languages                                                                        |              |
| Choose to install or uninstall display languages                                                                  |              |
| Display languages allow Windows to display text in your chosen language and whe recognize speech and handwriting. | re supported |
| → Install display languages                                                                                       |              |
| -> Uninstall display languages                                                                                    |              |
|                                                                                                    |              |
|                                                                                                    | Cancel       |

4.点击Browse,然后选择下载好的语言包,点击OK。

|  | <ul> <li>Select the displa</li> <li>Type or browse to</li> <li>Language</li> </ul> | display languages Browse for Files or Folders  Frowse to the folder that contains the display language files or select an individual file.  Desktop  Administrator  Administrator  Adminis | C<br>Browse<br>disk space: 0 MB<br>disk space: 814.9 GB |
|--|------------------------------------------------------------------------------------|----------------------------------------------------------------------------------------------------|---------------------------------------------------------|
|--|------------------------------------------------------------------------------------|----------------------------------------------------------------------------------------------------|---------------------------------------------------------|

5.点击Next开始安装。

| • 😪 Insta<br>Select | II or uninstall display languages<br>the display languages to in:            | stall                |                           |                       |                                   |               |
|---------------------|------------------------------------------------------------------------------|----------------------|---------------------------|-----------------------|-----------------------------------|---------------|
| Type C:\U           | or browse to the location that contai<br>sers\Administrator\Desktop\server & | ins the d<br>2016 lp | lisplay lang<br>zh-cn.cab | uage files:           | Browse                            | _             |
| Lang                | guage<br>Chinese (Simplified) (中文(简体))                                       | Type<br>MUI          | Size<br>244 MB            | Message               | <u> </u>                          |               |
|                     |                                                                              |                      |                           | Required<br>Available | disk space: 24<br>disk space: 814 | 4 MB<br>.9 GB |

6.选择I accept the license terms (同意协议),并点击Next继续。

| -    |                                                                                                    |       |
|------|----------------------------------------------------------------------------------------------------|-------|
| ←    | 😪 Install or uninstall display languages                                                                                           | ×     |
|      | Review and accept the Microsoft Software License Terms                                                                             |       |
|      | To install display languages, you must accept the license terms.                                                                   |       |
|      | MICROSOFT 软件补充许可协议                                                                                                    | ^     |
|      | MICROSOFT WINDOWS SERVER 操作系统                                                                                                    |       |
|      | <b>请注意:</b> 微软公司(或您居住地或业务主营业地的微软公司的关联公司)现<br>授予您本补充程序的许可。请参考 Microsoft Windows Server 操作系统软件<br>(以下简称"软件")的许可条款,获取支持信息。本补充程序的每份副本可 | ~     |
|      | I accept the license terms.     I decline.                                                                                         |       |
|      | Next Ca                                                                                                    | incel |
| 7 笙/ | 法实进宫成                                                                                                    |       |

7.等待安装完成。

|                     |                                     |                       | $\times$ |
|---------------------|-------------------------------------|-----------------------|----------|
| 🔶   🏪 Install or un | install display languages           |                       |          |
| Installing di       | splay languages                     |                       |          |
| Display langu       | age installation may take a long ti | ne on some computers. |          |
| Language            |                                     | Progress              |          |
| Chinese             | (Simplified) (中文(简体))               | Installing            |          |
|                     |                                     |                       |          |
|                     |                                     |                       |          |
|                     |                                     |                       |          |
|                     |                                     |                       |          |
|                     |                                     |                       |          |
|                     |                                     |                       |          |
|                     |                                     |                       |          |
|                     |                                     |                       | Cancel   |

8.完成安装,点击Close关闭。

| 🎭 Install or uninstall display languages         |                       |  |
|--------------------------------------------------|-----------------------|--|
| Installing display languages                     |                       |  |
| Display language installation may take a long ti | me on some computers. |  |
| Language                                         | Progress              |  |
| Chinese (Simplified) (中文(简体))                    | Completed             |  |
|                                                  |                       |  |
|                                                  |                       |  |
|                                                  |                       |  |
|                                                  |                       |  |
|                                                  |                       |  |
|                                                  |                       |  |

9.打开开始菜单,选择Settings。

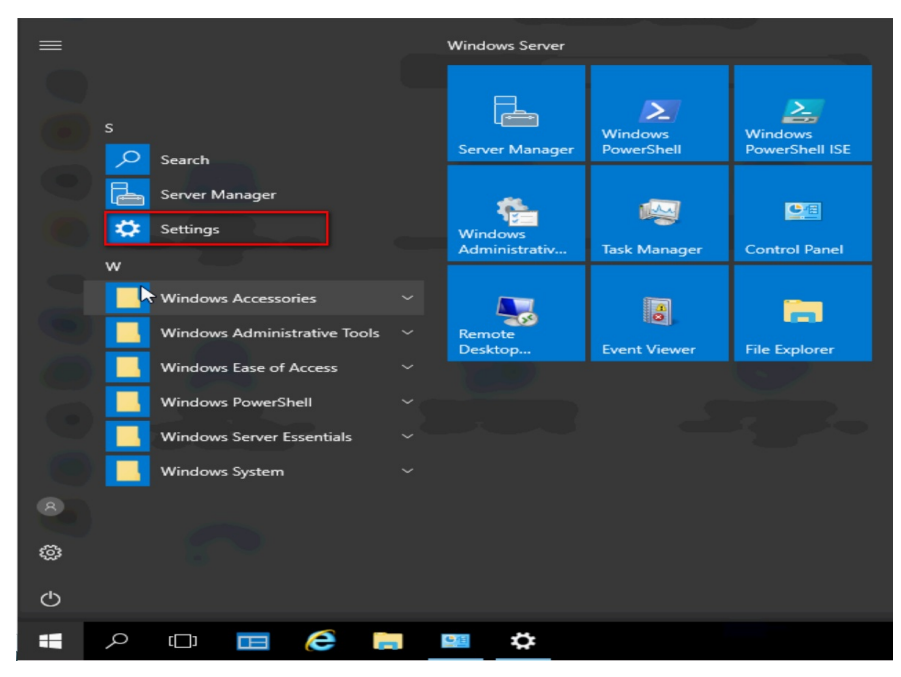

10.选择Time & language (时间和语言)。

| Settings                                                      |                                         |                                                         | - 🗆 ×                                                 |
|---------------------------------------------------------------|-----------------------------------------|---------------------------------------------------------|-------------------------------------------------------|
|                                                               | Windows                                 | s Settings                                              |                                                       |
|                                                               | Find a setting                          | م                                                       |                                                       |
| System<br>Display, notifications, apps,<br>power              | Devices<br>Bluetooth, printers, mouse   | Network & Internet<br>Wi-Fi, airplane mode, VPN         | Personalization<br>Background, lock screen,<br>colors |
| Accounts<br>Your accounts, email, sync,<br>work, other people | Time & language<br>Speech, region, date | Ease of Access<br>Narrator, magnifier, high<br>contrast | Privacy<br>Location, camera                           |
|                                                               |                                         |                                                         |                                                       |

11.选择Region&language(地区和语言),选择中文,并点击Set as default(设置为默认语言),设置后重启生效。

| ← Settings                            | ×                                                                                                    |
|---------------------------------------|----------------------------------------------------------------------------------------------------|
| 🔅 Home                                | Country or region                                                                                                    |
| Find a setting $ ho$                  | Windows and apps might use your country or region to give you local content                                                                        |
| Time & language                       | China                                                                                                    |
| 🗟 Date & time                         |                                                                                                    |
| <mark>⊀≉ Region &amp; language</mark> | Languages                                                                                                    |
| Speech                                | You can type in any language you add to the list. Windows, apps<br>and websites will appear in the first language in the list that they<br>support |
|                                       | + Add a language                                                                                                    |
|                                       | English (United States)<br>Windows display language                                                                                                |
|                                       | A学<br>中文(中华人民共和国)<br>Language pack installed                                                                                                    |
|                                       | Set as default Options Remove                                                                                                    |
|                                       | Delated estimate                                                                                                    |

注意:语言包设置后需要重启才能生效。